# Super Parameter Programmer SPP-01

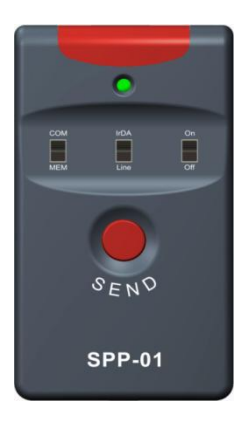

Dearuser:

Thank you very much for selecting our product!

This manual offers important information and suggestions about use and troubleshooting, etc. Please read this manual carefully before using the product.

**Warranty:** The product is warranted to be free from defects for a period of two years from the date of shipment to the original end user.

# Contents

| 1 Important Safety Information             | 1  |
|--------------------------------------------|----|
| 2 General Information                      | 1  |
| 2.1 Product Characteristic                 | 1  |
| 2.2 Main Functions                         | 2  |
| 2.3 Recommendation                         | 2  |
| 3 Features                                 | 3  |
| 3.1 Features                               | 3  |
| 3.2 Power Supply and Startup               | 5  |
| 4 Software Operation                       | 7  |
| 4.1 Software Operating Environment         | 7  |
| 4.2 Software Installation and Uninstalling | 7  |
| 4.3 Software Operating Instructions        | 7  |
| 5 Specification                            | 22 |
| 5.1 Hardware Configuration                 | 22 |
| 5.2 SPP-01 Parameter                       | 22 |
| 6 SPP-01 Overall Dimension                 | 23 |

# **1 Important Safety Information**

This manual contains important safety, setting and operating instructions for

SPP-01. Save these instructions.

- Please inspect the product thoroughly after it is delivered. If any damage is seen, please notify the shipping company or our company immediately.
- · Read of the instructions and cautions in the manual before using.
- Keep the product away from rain, exposure, severe dust, vibrations, corrosive gas and intense electromagnetic interference.
- · Do not allow water to enter the controller.
- · Do not disassemble or attempt to repair it.

# 2 General Information

# 2.1 Product Characteristic

Super parameter programmer (SPP-01) is the simple, efficient and practical accessory for parameter configuration with the easy one button operation. Due to the new standard communication protocol, it applies to stand-alone or multi-parallel products. The features of the SPP-01 are listed below.

- One button and one indication led are designed for simplicity and easy-to-operate.
- RS232 (TTL), RS485 and USB communication are supported.
- > SPPPCTools PC software is used to configure and backup parameters

visually, rapidly and conveniently.

Dual power supply design. SPP-01 can be powered by battery or Micro-USB cable applying for various environments.

# 2.2 Main Functions

- Parameter configuration function Load the parameter configuration to the SPP-01 via SPPPCTools PC software and then update the device's parameters through SPP-01 with easy one button.
- Data transparent transmission function. SPP-01 can be used as the communication converter to connect the device and Solar Station Monitor, a PC software, to establish remote monitoring.

# 2.3 Recommendation

DCCP xxxxDP (R), LS xxxxB (PL), VS xxxxB, Tracer xxxxB (PL) and iTracer xxB series products are supported to update the configuration by SPP-01.Please confirm whether to support before purchasing.

# Features

## **3.1 Features**

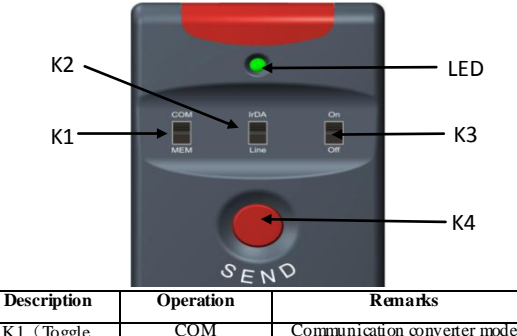

|                             | • F • • • • • •              |                                                                                                    |
|-----------------------------|------------------------------|----------------------------------------------------------------------------------------------------|
| K1 (Toggle                  | COM                          | Communication converter mode                                                                                           |
| switch1)                    | MEM                          | Parameter configuration mode                                                                                           |
| K2 (Toggle                  | Line                         | Wire communication mode                                                                                                |
| switch 2)                   | IrDA                         | Reserved                                                                                                    |
| K3 (Toggle                  | On                           | Power on                                                                                                    |
| switch 3)                   | Off                          | Power off                                                                                                    |
| K4 (Water proof<br>key 4)   | Press the button             | Press the key to enter configuration<br>mode (the indicator led is on), click<br>it again to update the configuration. |
|                             | Press and hold<br>the button | Test "Tum on" or "Turn off" the load.                                                                                  |
| Indicator led and<br>buzzer | Configuration<br>mode        | The indicator led is on without a beep.                                                                                |
|                             | Update                       | The indicator led flashes once                                                                                         |

| successfully.                                                     | with one short beep.                                                 |
|-------------------------------------------------------------------|----------------------------------------------------------------------|
| Communication<br>error                                            | The indicator led flashes twice<br>with two short beeps.             |
| The model is not<br>matched or the<br>irrational<br>configuration | The indicator led flashes triple with three short beeps.             |
| Test                                                              | The indicator light flashes for<br>several times with one long beep. |

#### Note:

- Press and hold the button for three seconds to alternately turn on or turn off the load in the testing mode. After 3 minutes, the device will quit the test mode automatically.
- In the testing mode, the SPP-01 can switch the load no matter whether it has loaded the configuration or not.

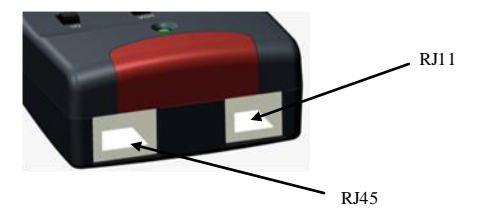

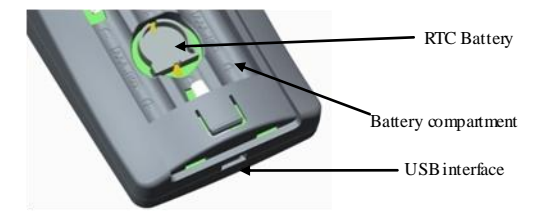

| Description            | Operating                                                                     | Remarks                    |
|------------------------|-------------------------------------------------------------------------------|----------------------------|
| RJ11 interface         | Connect the controller with the<br>CC-TTL-TTL-150U communication<br>cable     | Update device<br>configure |
| RJ45 interface         | Connect the controller with the<br>CC-RS485-RS485-150U<br>communication cable | Update device<br>configure |
| USB interface          | Connect to the PC with the<br>CC-USB-USB-150U communication<br>cable          | Update SPP01<br>configure  |
| RTC battery<br>holder  | Battery for real-time time clock                                              | Type: CR1220               |
| Battery<br>compartment | 3 batteries                                                                   | Size AAA                   |

# 3.2 Power Supply and Startup

The SPP-01 is powered by following three methods:

1. Get power via the USB data cable from USB interface.

- 2. Get power via exclusive data cable from the device.
- 3. Get power from 3 batteries (size AAA).

Starting SPP-01: The SPP-01 is powered on by toggling K3 switch to "ON"

| Operating status     | Phenomena                                      |  |
|----------------------|------------------------------------------------|--|
| Normal startup       | The green light flashes once with one beep.    |  |
| No data available in | The green light flashes for several times with |  |
| SPP-01               | several beeps.                                 |  |

# **4** Software Operation

# 4.1 Software Operating Environment

## > Hardware Environment

- A Pentium 4-compatible PC
- At least 512Mbyte of RAM and 55Mbyte of free disk space

## > Software Operating Environment

The recommended operating system is as follows:

- Windows XP (32bit), Win7 (32bit/64bit), Win8 (32bit/64bit)
- Installing component: Windows Installer3\_1, DotNetFX40.

# 4.2 Software Installation and Uninstalling

### > Installing the software

Open directory "SPPPCSoftwareV3.77", and double click "setup.exe", after the computer start carry on the software gearing.

## > Uninstalling the software

Click the Start >Control Panel >Add or delete programs > SPP > Delete.

# 4.3 Software Operating Instructions

## > Get serial port number for SPP-01

 Connect the device: Connect SPP-01 to the PC with the Micro-USB cable and tum K3 switch to "ON" position. The SPP-01 starts normally with indicator led flashing once and a short beep.

- Install SPP-01 serial port driver. Open directory "SPP USB Driver" and run "Setup.bat" file to install the driver.
- Right click "My computer > Property > Hardware > Device manager" to pop up adevice manager window, seeing the figure below:

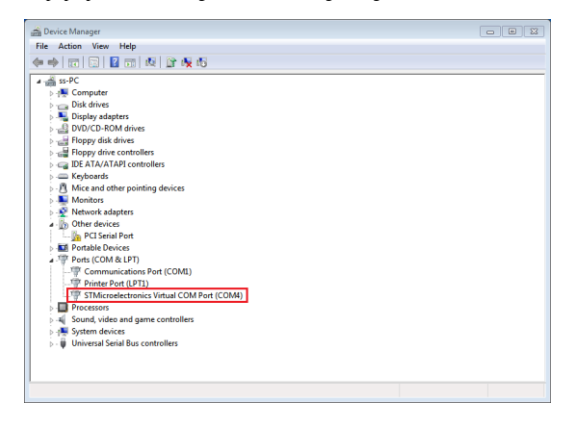

Note: The serial port number selected in the figure above is the serial port number of SPP-01 (COM8).

### > Main interface

| 📀 SPP (¥3. 77)                                |          |
|-----------------------------------------------|----------|
|                                               |          |
| COM Port 🛛 👻 🕎 Open Port                      |          |
| Parameter Configuration SELECT Product Series | Read SPP |
| Control Parameter 🔽 General Load              |          |
| Save Para. to<br>PC Import Para.<br>from PC   | SPP      |
| Management<br>Clear SPP<br>data Time Sync.    |          |

#### Parameter configure:

- 1. Double click software icon sport to pop up configuration interface of SPP-01.
- The software will automatically open the port after selected serial port of SPP-01 (the button caption will change from "open port" to "close port")
- The following dialog box will be popped up automatically by clicking "SELECT" tag:

| LS-B   | eTram |
|--------|-------|
| LS-BP  |       |
| LS-BPL |       |
| VS-B   | 通用负载  |

Double dick to select device (the configuration content will be changed automatically).

- 4. Configure relevant parameters by clicking "Control Parameters", "General Load", "LED Load" in the frame of Parameter Configuration and "Time Sync" in the Management. After configuring parameters, click "OK" to quit and return to main interface (For the parameters without configuration, uncheck the box" []").
- After configuration, click U<sup>pdate</sup><sub>SPP</sub> button to load configuration into SPP-01 device (a corresponding dialog box will be popped up to prompt whether loaded successfully or not).

#### Reading parameter data

If the configuration has been loaded to the SPP-0, click Read SPP button to upload the configuration in SPP-01 to PC, and refresh the corresponding parameter configuration in "Parameter configuration" frame, such as Control Parameter, General Load or LED Load, Time Sync so as to view and modify the parameters.

## Data clearing

If it is required to clear configuration in SPP-01, click button directly.

## Importing and exporting parameter configuration

If it is required to backup parameter configuration, click

Clear SPP

### > Control Parameter

|                                                              | Default     | Current     |                                                | Default | Current |
|--------------------------------------------------------------|-------------|-------------|------------------------------------------------|---------|---------|
| Battery Type                                                 | Sealed      | Sealed 💌    | Bated Voltage Level                            | âuto    | kuto 💌  |
| Charging Mede                                                | Volt. Comp. | Volt. Com 🗸 | Equilibrium Duration                           | 120     | 120     |
| Battery Capacity (A                                          | 200         | -           | Boost Duration(m)                              | 120     | 120     |
| <ul> <li>Companyation Coefficient (eV/°C<br/>/2V)</li> </ul> | -3.00       | -3          |                                                |         |         |
| Over Voltage Bisconnect<br>Velt. (V)                         |             |             | Charging Limit Volt.                           |         |         |
| Over Voltage reconnect<br>Volt. (V)                          |             |             | Discharging Limit<br>Volt. (V)                 |         |         |
| Equilibrium Charging<br>Voltage (V)                          |             |             | Low Voltage Disconnect<br>Voltage(V)           |         |         |
| Brost Charging Volt. (                                       |             |             | Low Waltage Reconnect<br>Valtage(V)            |         |         |
| Float Charging Vol. (                                        |             |             | Under Voltage Warning<br>Voltage(V)            |         |         |
| Boast Beconnect Charging                                     |             |             | Under Voltage Warning Reconnect<br>Voltage (V) |         |         |
| Battery Charge (K)                                           |             |             | Battery Discharge (%                           |         |         |
|                                                              |             |             |                                                |         |         |
|                                                              |             |             |                                                | 4.14    |         |

#### Battery type

| Battery type     | Notes                                            |
|------------------|--------------------------------------------------|
| Sealed (default) | Fixed controlling voltage, unable to be modified |
| Gel              | Fixed controlling voltage, unable to be modified |
| Flooded          | Fixed controlling voltage, unable to be modified |
| User             | Users can modify voltage controlling points.     |

Charging Mode

| Charging mode | Notes                                                                                      |  |
|---------------|--------------------------------------------------------------------------------------------|--|
| Voltage       | Voltage control charging (default)                                                         |  |
| compensation  |                                                                                            |  |
| SOC           | Set the charge and discharge SOC target values for<br>battery charge and discharge control |  |

Other Control Parameter

| Parameters                                 | Default    | Range                |
|--------------------------------------------|------------|----------------------|
| BatteryAh                                  | 200Ah      | 1~9999Ah             |
| Temperature<br>compensation<br>coefficient | -3mV/ ℃/2V | -9~-0mV              |
| Rated Voltage                              | Auto       | Auto/12V/24V/36V/48V |
| Battery charging                           | 100%       | 100%(SOC Mode)       |
| Battery discharging                        | 30%        | 10~80%(SOC Mode)     |

Note: Battery charging voltage  $\geq$  Battery discharge+10% or battery discharge value  $\leq$  Battery charge-10% value

Battery Voltage Parameters (values are in 12V system at 25 C, please

| Battery type           | Sealed | Gel   | Flooded | User  |
|------------------------|--------|-------|---------|-------|
| High Volt Disconnect   | 16V    | 16V   | 16V     | 9~17V |
| Charging Limit Voltage | 15V    | 15V   | 15V     | 9~17V |
| Over Voltage Reconnect | 15V    | 15V   | 15V     | 9~17V |
| Equalize Charging      |        | 14.6V | 14.8V   | 9~17V |

| Boost Charging Voltage            | 142V  | 144V        | 14.6V       | 9~17V         |
|-----------------------------------|-------|-------------|-------------|---------------|
| Float Charging Voltage            | 138V  | 13.8V       | 13.8V       | 9~17V         |
| Boost Retum Voltage               | 132V  | 132V        | 132V        | 9~17V         |
| Low Voltage Reconnect             | 12.6V | 12.6V       | 12.6V       | 9~17V         |
| Under Voltage Recover             | 122V  | 122V        | 122V        | 9~17V         |
| Under Voltage Warning             | 12V   | 12V         | 12V         | 9~17V         |
| Low Voltage Disconnect<br>Voltage | 11.1V | 11.1V       | 11.1V       | 9~17V         |
| Discharging Limit<br>Voltage      | 10.6V | 10.6V       | 10.6V       | 9~17V         |
| Equalize Duration                 |       | 120<br>Min. | 120<br>Min. | 0~180<br>Min. |
| Baset Duration                    | 120   | 120         | 120         | 10~180        |
| BOOST DUTATION                    | Min.  | Min.        | Min.        | Min.          |

Note: The following rules must be observed when modify the parameters value in user battery type (factory default value is the same as sealed type):

- High Volt Disconnect > Charging limit voltage ≥ Equalization voltage
  - $\geq$  Boost voltage  $\geq$  Float voltage > Boost return voltage
- High Volt Disconnect > Over Voltage Reconnect
- •Low Voltage Reconnect > Low Voltage Disconnect ≥ Discharging Limit Voltage
- •Under Voltage Warning Reconnect > Under Voltage Warning ≥ Discharging Limit Voltage
- Boost Reconnect Charging voltage > Low Voltage Disconnect

## > Load Configuration

| Load Configura    | tion                                                | E                          |
|-------------------|-----------------------------------------------------|----------------------------|
| Manual Control    | 💿 ON By Default                                     | OFF By Default             |
| O Light ON/OFF    | Light ON Volt. (V) 5.00<br>Light-OFF Volt. (V) 6.00 | Delay(n) 10<br>Delay(n) 10 |
| ◯ Light ON + Time | Yorking Time1 02:00 \$                              | Working Time2 02:00        |
|                   | Light OFF                                           | Working time 2             |
| 🔿 Time Control    | Turn-On Time1 10:00:00 \$                           | Twrn-Off Time1 19:00:00 \$ |
|                   | OK Cancel                                           | Apply                      |

#### Load Mode

· Manual (load can be switched by manual button or remote control

command)

|               | Controller switches on the load output once initialized   |
|---------------|-----------------------------------------------------------|
| On by default | and keep constant output on condition that the battery is |
|               | enough electricity and no abnormal situation.             |

| Off by default | Controller keep the load output off before, during and   |
|----------------|----------------------------------------------------------|
|                | after initialized. The load can be switched on only when |
|                | doing "Manual On by default" operation and the battery   |
|                | is enough electricity and no abnormal situation.         |
|                |                                                          |

### • Time Control

| Time1 (T1) | Control on/offtime1 of load through real-time clock mode. |
|------------|-----------------------------------------------------------|
| Time2 (T2) | Control on/offtime2 ofload in dual time mode.             |

### Light ON/OFF

| <ul> <li>Light ON/OFF</li> </ul> |                                                           |  |
|----------------------------------|-----------------------------------------------------------|--|
| Light ON Voltage                 | When input voltage of solar module goes below light       |  |
|                                  | ON voltage, the solar controller will recognize the       |  |
|                                  | starting voltage and turn on the load after pre-set time  |  |
|                                  | delay when the battery power is enough and the            |  |
|                                  | controller works well.                                    |  |
|                                  | When input voltage of solar module goes above light       |  |
|                                  | OFF voltage, the solar controller will recognize the      |  |
| Light OFF witage                 | starting voltage and turn off the load after pre-set time |  |
|                                  | delay.                                                    |  |
| Delay Time                       | The confirmation time for Light signal. During the        |  |
|                                  | period, if light signal voltage continues matching Light  |  |
|                                  | ON/OFF voltage, it will carry out corresponding actions   |  |
|                                  | (The time adjustment range:0~99 mins.                     |  |

#### • Light ON+ Timer

| Working Time 1<br>(T1) | Load working period after light control tums ON load                                                           |
|------------------------|----------------------------------------------------------------------------------------------------|
| Working Time 2<br>(T2) | Load working period before light control tums OFF load                                                         |
| Night Time             | The controller calculated the total length of the night by self-learning. The time should be more than 3 hours |

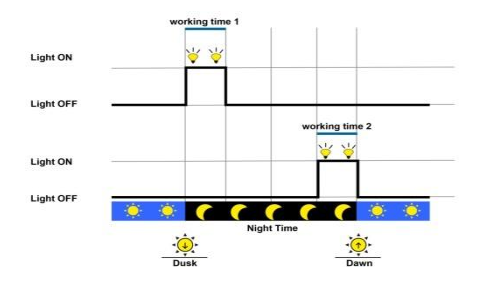

Light Control + Time Model Diagram

### > LED Load Configuration

| lated Parameter Con       | diguration<br>L                 | ED Rated Curre  | at (A) 2  |                    |                                            |
|---------------------------|---------------------------------|-----------------|-----------|--------------------|--------------------------------------------|
| Load Control Mode         |                                 |                 |           |                    |                                            |
| Manual Control            | ⊙ ON By Defaul                  | Ū               | c         | OFF By Default     | LED Eated Current<br>Percentage<br>100 📚 % |
| C Light OM/OFF            | Light OF Volt. (                | y) 5.00         | 1         | alay(n) 10         |                                            |
| C Light ON<br>+Time Model | Torking Timel                   |                 | time1 tin | ne2 time3 Remaini  | 100 🗘 %                                    |
|                           | Working Time3                   |                 | ¥ ¥ ¥     | ***                | 100 🔅 🗴                                    |
|                           |                                 |                 |           |                    |                                            |
| ◯ Light ON<br>+Tine Node2 | Working Timel<br>Working Time2  |                 | time1 tim | e2 Remaining time3 | 100 ⊕ x<br>100 ⊕ x                         |
|                           | Working Time3                   |                 | ¥ ¥ ¥     | ¥ ¥¥               | 100 🗘 x                                    |
|                           | Night Time(h)                   |                 | ~~        |                    | ~~                                         |
| 🔿 Time Control            | Turn-On Tinel                   |                 |           |                    | 100 🔿 🗴                                    |
|                           | Turn-Off Timel<br>Turn-On Time2 |                 |           |                    | 100 🔅 %                                    |
| m Enable LED Curr         | Turn-Off Time2                  | 18:00:00 🗘      |           |                    |                                            |
| CReturn to norm           | al when the wolts               | age is higher ( | han UVE.) |                    | 50 🗘 X                                     |

## • LED Load parameter

| Parameter         | Remark                                                      |
|-------------------|-------------------------------------------------------------|
| LED Rated Current | Rated output current.                                       |
|                   | Set up the parameter of the rated current percentage of the |
| LED Rated Current | corresponding operating period of the controller, the       |
| Percentage        | controller will control the LED load output current         |
|                   | according to this value.                                    |

|                 | When the battery is under this voltage, the output current   |
|-----------------|--------------------------------------------------------------|
| Battery Under   | will be half; when the voltage of the battery goes above it, |
| Voltage Control | the controller will resume the set current value             |
|                 | automatically.                                               |

· Manual Control(load can be switched by manual button or remote

control command)

| Manually On By<br>default  | Controller switches on the load output once initialized<br>and keep constant output on condition that the battery<br>is enough electricity and no abnormal situation.                                                           |
|----------------------------|----------------------------------------------------------------------------------------------------|
| Manually Off<br>By default | Controllerkeep the load output off before, during and<br>after initialized. The load can be switched on only<br>when doing "Manual On by default" operation and the<br>battery is enough electricity and no abnormal situation. |

#### • Time Control

| Time1 (T1) | Control on/off time1 of load through real-time clock |
|------------|------------------------------------------------------|
|            | mode.                                                |
| Time2 (T2) | Control on/offtime2 of load in dual time mode.       |

### • Light ON/OFF

| Light ON<br>Voltage | When input voltage of solar module goes below light      |
|---------------------|----------------------------------------------------------|
|                     | ON voltage, the solar controller will recognize the      |
|                     | starting voltage and turn on the load after pre-set time |
|                     | delay when the battery power is enough and the           |
|                     | controller works well.                                   |

| Light OFF<br>Voltage | When input voltage of solar module goes above light<br>OFF voltage, the solar controller will recognize the<br>starting voltage and turn off the load after pre-set time<br>delay.                                |
|----------------------|----------------------------------------------------------------------------------------------------|
| Delay Time           | The confirmation time for Light signal. During the<br>period, if light signal voltage continues matching Light<br>ON/OFF voltage, it will carry out corresponding<br>actions (The time adjustment range:0~99mins. |

#### • Light Control +Time Model 1

| Work Time1 (T1) | Load working period after light control tums ON load.          |
|-----------------|----------------------------------------------------------------|
| Work Time2 (T2) | The running hour of the load after the end of the work time 1. |
| Work Time3 (T3) | The running hour of the load after the end of the work time 2. |

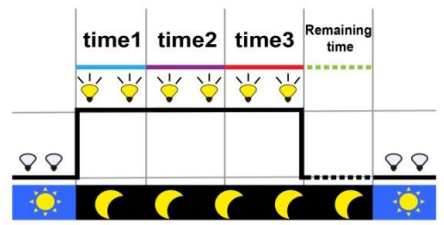

Light Control +Time1 Mode1 diagram

| Work Time1 (T1) | Load working period after light control tums ON load.                                                           |
|-----------------|----------------------------------------------------------------------------------------------------|
| Work Time2 (T2) | The running hour of the load after the end of the work time 1.                                                  |
| Work Time3(T3)  | Load working period before light control turns off load.                                                        |
| Night Time      | The controller calculated the total length of the night by self-learning. The time should be more than 3 hours. |

• Light Control +Time Model 2

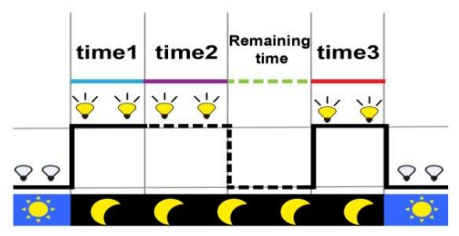

Light Control +Time2 Model diagram

#### > Time Synchronize

| 😔 Time Synchronize 🛛 🔀 |                         |  |
|------------------------|-------------------------|--|
| PC Time                | 2014- 1- 7 🖌 11:08:55 🛟 |  |
|                        | Manually                |  |
| SPP Time               |                         |  |
| Read Update            |                         |  |

| Parameters | Remarks                                                              |
|------------|----------------------------------------------------------------------|
| PCtime     | Display PC time by default; Edit the time by dicking<br>"Manual ly". |
| SPP time   | Display real-time clock of SPP-01.                                   |

The current PC time data can be directly update to SPP-01 by clicking

"Update" button; click "Manually" button to edit the values; click "Read"

button to get the time from SPP-01 and display in "SPP Time" text box.

# **5** Specification

# 5.1 Hardware Configuration

| Items              | Descriptions                                      |
|--------------------|---------------------------------------------------|
| Indicator light    | 1 green LED indicator                             |
|                    | The real-time clock will not be lost when the     |
| RTC clock          | backup battery is installed. Please replace the   |
|                    | batteries when the time of SPP-01 is not correct. |
|                    | From three AAA (7#) batteries;                    |
| Power supply       | From Micro-USB cable via PCUSB power;             |
|                    | From exclusive data cable via the controller.     |
| Durner             | One built-in buzzer to prompt that communication  |
| Buzzer             | is right or wrong.                                |
| Communication port | RJ11(TTL), RJ45(RS485), Micro-USB(USB)            |

# 5.2 SPP-01 Parameter

| Parameter            | Rated             |
|----------------------|-------------------|
| Power Supply Voltage | 5.0V              |
| Static Current       | <40 mA            |
| Communication Baud   | 115200bps         |
| Working temperature  | -25 C~+55 C       |
| Enclosure            | IP30              |
| Overall dimension    | 109 mm*60 mm*33mm |
| Net weight           | 80.1 g            |

6 SPP-01 Overall Dimension

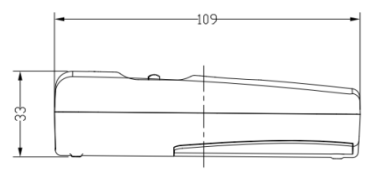

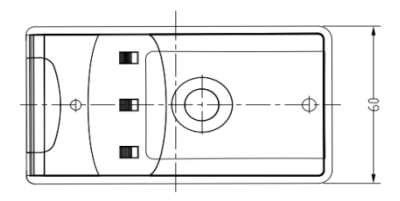